# MEINBCS AKTIVIERUNG IHRER SERVICELEISTUNGEN

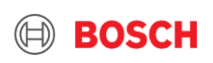

## Aktivierung Ihrer Serviceleistungen Serviceeinstellungen **Festpreisleistungen**

| erkstatt-Cockpit                                                      | Serviceenistenungen - Hauptuntersuchung                                                                                                    |
|-----------------------------------------------------------------------|----------------------------------------------------------------------------------------------------|
| 🕥 Überblick Cockpit                                                   | Die folgenden Aufgaben und Leistungen müssen bei diesem Service enthalten sein. Im Interesse eines<br>einheitlichen Angebots, gelten für alle Werkstätten die gleichen Aufgaben. Bitte wählen Sie Ihre Preise so, dass<br>alle Aufgaben und Leistungen enthalten sind.                                                                                 |
| Profil                                                                | Werkstatt: Bosch Car Service Mobility Media, Schönbrunner Schloßstraße 47, WIEN, 1130, DE                                                                                                    |
| Werkstätten                                                           | Hauptuntersuchung (HU) nach § 29 StVZO in Zusammenarbeit mit einer amtlich anerkannten<br>Uberwachungsorganisation     Prüfgebühren und Arbeitszeit sind im Preis enthalten. Falls die HU bereits mehr als 2 Monate<br>abgelaufen ist, entschein weitere Gebühren.     Durchführung einer Abgasuntersuchung     Das Angebot gilt nur für FKV bis 3,5 t |
| Neuigkeiten                                                           | Felder marklert mit (') sind Pflicht                                                                                                    |
| Rabattaktionen                                                        | Basis-Service                                                                                                    |
| Buchungen                                                             | Hauptuntersuchung.* 114 € (€ (ohne 19% Mwst.)) = 135,66 € Bruttopreis<br>Die Hauptuntersuchung wird nach § 29 SIVZO in                                                                                                    |
| Serviceeinstellungen                                                  | Zusammenarbeit mit einer annuch anterkammen<br>Überwachungsorganisation durchgeführt.                                                                                                    |
| > Festpreisregeln                                                     | Serviceoptionen (optional)                                                                                                    |
| <ul> <li>Preisregeln fahrzeugabhängige</li> <li>Leistungen</li> </ul> | Vorab-Check 2 20 € (€ (ohne 19% Mwst.)) = 23,80 € Bruttopreis                                                                                                    |
| > Zusatzleistungen                                                    | Wenn Fehler entdeckt werden, kann die<br>Hauptuntersuchung auf einen anderen Tag verlegt                                                                                                    |
| > Verfügbarkeitsregeln                                                | werden.                                                                                                    |
| > Ausnahmedaten                                                       |                                                                                                    |
| > Preisrechner                                                        | Status:                                                                                                    |
| Einladungen                                                           | Aktiv     Pausiert                                                                                                    |
| Kontoeinstellungen                                                    |                                                                                                    |
| ) Abmeldung                                                           | Anderungen<br>speichern löschen > Abbrechen                                                                                                    |

- Um die Aktivierung auswählen zu können, müssen Sie Ihre Preise im Feld der entsprechenden Serviceleistung ausfüllen
- Festpreisleistungen (fahrzeugunabhängige Leistungen) müssen Sie alle individuell aktivieren und speichern

### i) <u>Anmerkung speziell für die HU:</u>

HU und AU werden als kombinierter Paketpreis angeboten und die Mehrwertsteuer mit 19% ausgewiesen. Daher müssen Sie den Bruttopreis des vom Prüfdienstleisters weiterberechneten Betrages der HU durch 1,19 dividieren, bevor Sie ihn zum Netto Preis der AU addieren.

#### Intern | Automotive Aftermarket | AA/SMS2-EU1 | 26.03.202.

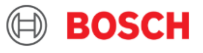

## Aktivierung Ihrer Serviceleistungen Serviceeinstellungen **Festpreisleistungen**

| Basis-Service<br>Reifenmontage:* | 65 € (€ (ohne 19% Mwst.)) = 77,35 € Bruttopreis<br>Alle Preise beziehen sich auf 4 Räder. Mögliche<br>Aufschläge für Autos mit Reifendruck-<br>Managementsystem. | - |
|----------------------------------|----------------------------------------------------------------------------------------------------|---|
| Serviceoptionen (optional)       |                                                                                                    |   |
| Alufelgen 🔽                      | 11 € (€ (ohne 19% Mwst.)) = 13,09 € Bruttopreis                                                                                                    |   |
| Reifengröße >17 Zoll 🔽           | 5 € (€ (ohne 19% Mwst.)) = 5,95 € Bruttopreis                                                                                                    |   |
| Runflat-Reifen 🗹                 | 15 € (€ (ohne 19% Mwst.)) = 17,85 € Bruttopreis                                                                                                    |   |
| Entsorgung Altreifen 🔽           | 10 € (€ (ohne 19% Mwst.)) = 11,90 € Bruttopreis                                                                                                    |   |
| Einlagerung 🗹                    | 40 € (€ (ohne 19% Mwst.)) = 47,60 € Bruttopreis                                                                                                    |   |
| Reifengas-Füllung 🗌              | € (€ (ohne 19% Mwst.))                                                                                                    |   |

### i) <u>Hinweise zur Reifenmontage</u>

- Sie müssen den Basispreis für ein Set von 4 Rädern eingeben
  - Die zusätzlichen Serviceoptionen werden bei der Buchung vom Kunden entsprechend ausgewählt, sodass der Preisrechner die individuellen Preise der Leistungen zum Basispreis addiert

#### Intern | Automotive Aftermarket | AA/SMS2-EU1 | 26.03.2021

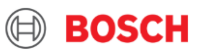

## Aktivierung Ihrer Serviceleistungen Verfügbarkeitsregeln

| Verkstatt-Cockpit                                                                                            | Verfugbarkei                                                                          | tsregeln                                                                                                    |            |
|----------------------------------------------------------------------------------------------------|---------------------------------------------------------------------------------------|----------------------------------------------------------------------------------------------------|------------|
| 🕥 Überblick Cockpit                                                                                          | Werkstatt: Bosch Car Service Mobility Media, Schönbrunner Schloßstraße 47, WIEN, 1130 |                                                                                                    |            |
| Profil                                                                                                    |                                                                                       |                                                                                                    |            |
| Werkstätten                                                                                                  | Online-Buchung                                                                        | en/deaktivieren                                                                                                    | Aus        |
| Angebote                                                                                                    | Service                                                                               | Verfügbarkeit                                                                                                    | Aktion     |
| Neuigkeiten                                                                                                  | Inspektion                                                                            | Zeitauswahi: Inaktiv , 10:00 Stunden<br>Dauer des Services: 120<br>Rüstzeit vor: 10<br>Serviceverfügbarkeit während der regulären Offnungszeiten<br>Minimum an Tagen vor dem Termin: 12<br>Maximum an Tagen vor dem Termin: 60<br>Zahl der Ressourcen: 1                                           | Bearbeiten |
| Buchungen  Serviceeinstellungen                                                                              | Ölwechsel                                                                             | Zeitauswahl: Aktiv<br>Dauer des Services: 60<br>Rüstzeit vor: 0<br>Rüstzeit nach: 0<br>Serviceverfügbarkeit: während der regulären Öffnungszeiten<br>Minimum an Tagen vor dem Termin: 60                                                                                                    | Bearbeiten |
| Y resuresregen     Preisregen     Preisregen     Auszatzleistungen     Verfügbarkeitsregen     Ausnahmedaten | Zahnriemenwechsel                                                                     | Zahi der Kessourcen: 1<br>Zeitauswahi: Inaktiv, 08:30 Stunden<br>Dauer des Services: 180<br>Rüstzeit vor: 0<br>Rustzeit nach: 0<br>Serviceverfügbarkeit: Ausgewählte Tage und Öffnungszeiten<br>Minimum an Tagen vor dem Termin: 0<br>Maximum an Tagen vor dem Termin: 1<br>Zahi der Ressourcen: 3 | Bearbeiten |
| > Preisrechner                                                                                               | Bremsen-Service                                                                       | Zeitauswahi: Aktiv<br>Dauer des Services: 60<br>Rutszeik vor: 0<br>Servicezverfügbarkeit während der regulären Offnungszeiten<br>Minimum an Tagen vor dem Termin: 3<br>Maximum an Tagen vor dem Termin: 30<br>Zahl der Ressourcen: 3                                                               | Bearbeiten |
|                                                                                                    | Hauptuntersuchung                                                                     | Zeitauswahi: Aktiv<br>Dauer des Services: 60<br>Rüstzeit vor: 16<br>Rüstzeit nach: 15<br>Serviceverfügbarkt: Ausgewählte Tage und Öffnungszeiten<br>Minimum an Tagen vor dem Termin: 7                                                                                                    | Bearbeiten |

- Sie müssen die Verfügbarkeitsregeln aktiviert haben, um bei Suchanfragen der Kunden gefunden zu werden
- Sie haben die Möglichkeit, jeden Service individuell zu bearbeiten, um Verfügbarkeiten, Vorlaufzeiten, usw. einzutragen

#### Intern | Automotive Aftermarket | AA/SMS2-EU1 | 26.03.2021

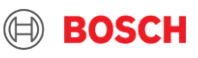

## Aktivierung Ihrer Serviceleistungen Verfügbarkeitsregeln

| Werkstatt-Cockpit                                                     | Verfügbarkeitsregel                                                                                                    |
|-----------------------------------------------------------------------|----------------------------------------------------------------------------------------------------|
| Überblick Cockpit                                                     | Werkstatt: Bosch Car Service Mobility Media, Schönbrunner Schloßstraße 47, WIEN, 1130, DE                                |
| Profil                                                                | Felder markiert mit (*) sind Pflicht                                                                                     |
| Werkstätten                                                           | Zeitauswahl                                                                                                    |
| Angebote                                                              | Bitte geben Sie an, ob der Kunde einen Termin auswählen kann oder sein Auto zu einer bestimmten Zeit vorbeibringen muss. |
| Neuigkeiten                                                           | <ul> <li>bestimmte Uhrzeit auswählen.</li> <li>ber Kunde muss sein Pahrzeug vorbeibringen<br/>bis spätestens:</li> </ul> |
| Rabattaktionen                                                        | Dauer des Services                                                                                                    |
| Buchungen                                                             | Bitte geben Sie die benötigte Nettozeit für den Service sowie Serviceoptionen an.                                        |
| Serviceeinstellungen                                                  | Dauer. 120 Winuten                                                                                                    |
| > Festpreisregeln                                                     | Dauer                                                                                                    |
| <ul> <li>Preisregeln fahrzeugabhängige</li> <li>Leistungen</li> </ul> | Bitte geben Sie die benötigte Zeit vor und nach dem Service an.                                                          |
| > Zusatzleistungen                                                    | Rüstzeit vor.* 10 Minuten                                                                                                |
| > Verfügbarkeitsregeln                                                | Rüstzeit nach:* 10 Minuten                                                                                               |
| > Ausnahmedaten                                                       |                                                                                                    |

- Die Angabe Zeitauswahl ermöglicht es Ihnen anzugeben, zu welchem Zeitpunkt Ihr Kunde sein Fahrzeug terminieren kann
- Ihre eingeplante Zeit für die Durchführung des jeweiligen Service geben Sie bei Dauer des Services ein
- Sie haben zusätzliche Felder f
  ür die R
  üstzeit vor und nach dem Service

#### Intern | Automotive Aftermarket | AA/SMS2-EU1 | 26.03.2021

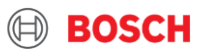

## Aktivierung Ihrer Serviceleistungen Verfügbarkeitsregeln

|                                                                         | 08 : 00         | - 12 : 00          | und               | 13 : 00         | - 18 : 00         | 1   |
|-------------------------------------------------------------------------|-----------------|--------------------|-------------------|-----------------|-------------------|-----|
| Donnerstag                                                              |                 |                    |                   |                 |                   |     |
| Freitag                                                                 | 08 : 00         | - 12 : 00          | und               | 13 : 00         | - 18 : 00         |     |
| Samstag                                                                 | 08 : 00         | - 14 : 00          | und und           | 13 <u>:</u> 00  | - 18 : 00         |     |
| Sonntag                                                                 | 08 : 00         | - 12 : 00          |                   |                 |                   |     |
|                                                                         |                 |                    |                   |                 |                   |     |
| Im Voraus buchen                                                        |                 |                    |                   |                 |                   |     |
| Bitte wählen Sie die minimale und ma                                    | ximale Anzahl o | der Tage die ein I | Kunde den Ser     | vice im Voraus  | buchen kann.      |     |
| Minimum an Tagen vor dem<br>Termin:*                                    | 7               | Tage               |                   |                 |                   |     |
| Maximum an Tagen vor dem<br>Termin:*                                    | 30              | Tage               |                   |                 |                   |     |
| Dessourcon                                                              |                 |                    |                   |                 |                   | i / |
|                                                                         | luation ar - D  |                    | ing antennicht -  |                 |                   |     |
| Bitte geben Sie die Anzahl der paralle<br>Buchungen für diesen Service. | l verfugbaren R | Ressourcen an. D   | lies entspricht ( | ler maximalen / | Anzahi paralleler |     |
| Zahl der Ressourcen:*                                                   | 2               | ~                  |                   |                 |                   |     |
|                                                                         | Änderungen      | Einstellu          | ngen > A          | bbrechen        |                   |     |
|                                                                         |                 | ┛ ┥━               |                   |                 |                   |     |

- Hier können Sie die Verfügbarkeit, also wann der Service von Kunden gebucht werden kann, planen
- Außerdem gibt es die Option, bei der Sie eintragen können, ob der Service zeitgleich mehrfach ausgeführt werden kann
- Anschließend müssen Sie die Änderungen speichern

#### Intern | Automotive Aftermarket | AA/SMS2-EU1 | 26.03.2021

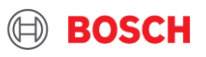

| Werkstätten                                                           | Service                                    |                                                 |                  |
|-----------------------------------------------------------------------|--------------------------------------------|-------------------------------------------------|------------------|
| T                                                                     |                                            | <ul> <li>Inspektion</li> </ul>                  |                  |
| Angebote                                                              |                                            | O Ölwechsel                                     |                  |
|                                                                       | <b></b>                                    | <ul> <li>Zahnriemenwechsel</li> </ul>           |                  |
| Neuigkeiten                                                           |                                            | Bremsen-Service                                 |                  |
| Rabattaktionen                                                        |                                            |                                                 |                  |
| "mark                                                                 | Fahrzeugmarken                             |                                                 |                  |
| Buchungen                                                             | Bitte wählen Sie die Automark              | ken für die diese Preisregel gelten sol         | L.               |
| h. ().                                                                |                                            | <ul> <li>Alle Marken</li> </ul>                 |                  |
| Serviceeinstellungen                                                  |                                            | Ausgewählte Marken                              |                  |
| > Festpreisregeln                                                     | ALFA ROMEO                                 | AUDI                                            | BMW              |
| <ul> <li>Preisregeln fahrzeugabhängige</li> <li>Leistungen</li> </ul> | CITROËN/DS                                 | DACIA                                           | DAEWOO/CHEVROLET |
| > Zusatzleistungen                                                    | FIAT                                       | FORD                                            | HONDA            |
| > Verfügbarkeitsregeln                                                | HYUNDAI                                    | IVECO                                           | JAGUAR           |
| > Ausnahmedaten                                                       | □ JEEP                                     | C KIA                                           | LANCIA           |
| > Preisrechner                                                        | LAND ROVER                                 | LEXUS                                           | MAZDA            |
| 0                                                                     | MERCEDES BENZ                              |                                                 | MITSUBISHI       |
| Einladungen                                                           |                                            | OPEL                                            | PEUGEOT          |
| Kontoeinstellungen                                                    | PORSCHE                                    | RENAULT                                         | C ROVER/MG       |
|                                                                       | SAAB                                       | SEAT                                            | SKODA            |
| () Abmeldung                                                          | SMART                                      | SUBARU                                          | SUZUKI           |
|                                                                       | ΤΟΥΟΤΑ                                     | VOLKSWAGEN                                      | VOLVO            |
|                                                                       |                                            |                                                 |                  |
|                                                                       |                                            |                                                 |                  |
|                                                                       | Kalkulationstyp                            |                                                 |                  |
|                                                                       |                                            | Arbeit und Teile berechner                      | (Standard)       |
|                                                                       |                                            | <ul> <li>Fester Arbeitssatz (Arbeits</li> </ul> | flat)            |
|                                                                       | <ul> <li>Festpreis (Paketpreis)</li> </ul> |                                                 |                  |
|                                                                       |                                            |                                                 |                  |

- -► Sie können zwischen 4 Services wählen
- Wenn Sie bereits eine Fahrzeugmarke mit der gleichen Serviceleistung (hier das Beispiel Bremsen-Service) ausgewählt haben, können Sie nicht mehr "Alle Marken" auswählen, sondern müssen "Ausgewählte Marken" markieren
  - Wir empfehlen Ihnen zu Anfang "Alle Marken" auszuwählen und nachträglich individuelle Marken hinzuzufügen
- Der Kalkulationstyp gibt Ihnen die Möglichkeit, zu bestimmen, welche Methode der Berechnung dem Kunden angezeigt wird

#### Intern | Automotive Aftermarket | AA/SMS2-EU1 | 26.03.202

| Albeiten and Telle                                                                           |                                                                                                    |
|----------------------------------------------------------------------------------------------|----------------------------------------------------------------------------------------------------|
| Bitte erstellen Sie die Preisregel                                                           | für diesen Service.                                                                                                    |
| Stundenverrechnungssatz:*                                                                    | 77 € / h (ohne 19% Mwst.) = 91,63 €<br>Bruttopreis                                                                                                    |
|                                                                                              | Arbeitspreis wird basierend auf den für den Service<br>benötigten Stunden berechnet.                                                                                                    |
| Aufpreis / Rabatt für OEM                                                                    | -5 % (min50%)                                                                                                    |
| leile."                                                                                      | Automatisch bei Berechnung addiert oder abgezogen<br>zu/von Summe der OEM Teilepreise                                                                                                    |
| Rabatt / Zuschlag für Bosch                                                                  | -3 % (min50%)                                                                                                    |
| Telle."                                                                                      | Automatisch bei Berechnung addiert oder abgezogen<br>zu/von der Summe der Bosch Teilepreise                                                                                                    |
| Aufpreis für Kleinteile:*                                                                    | 3 % (max. 10%)                                                                                                    |
|                                                                                              | Wird automatisch zur Summe der Teile und Flüssigkeiten<br>hinzugefügt                                                                                                    |
|                                                                                              | 5 5                                                                                                    |
| Motoröl                                                                                      |                                                                                                    |
| Motoröl - Gruppe 1:*                                                                         | 12.5 € / I (ohne 19% Mwst.) = 14,88 €<br>Bruttopreis                                                                                                    |
|                                                                                              |                                                                                                    |
|                                                                                              | Standardsorten wie 15W40 und vergleichbare<br>Spezifikationen                                                                                                    |
| Motoröl - Gruppe 2:*                                                                         | Standardsorden wiel 15W40 und vergleichbare<br>Spezifikationen<br>13.6 €/ I (ohne 19% Mwst.) = 16,18 €<br>Bruttooreis                                                                                                    |
| Motoröl - Gruppe 2:*                                                                         | Standardsorden wie 15W40 und vergleichbare<br>Spezifikationen<br>€/1 (ohne 19% Mwst.) = 16,18 €<br>Bruttopreis<br>synthetische Öle wie 10W40 + 5W40 und vergleichbare<br>Spezifikationen                                                                                                    |
| Motoröl - Gruppe 2:*<br>Motoröl - Gruppe 3:*                                                 | Standardsorten wei 15W40 und vergleichbare<br>Spezifikationen<br>13.6 € / I (ohne 19% Mwst.) = 16,18 €<br>Bruttopreis<br>synthetische Öle wie 10W40 + 5W40 und vergleichbare<br>Spezifikationen<br>€ / I (ohne 19% Mwst.) = 19,52 €<br>Bruttopreis                                                                                                    |
| Motoröl - Gruppe 2:*<br>Motoröl - Gruppe 3:*                                                 | Standardsorden wie 15W40 und vergleichbare<br>Spezifikationen          13.6       € / I (ohne 19% Mwst.) = 16,18 €<br>Bruttopreis         synthetische Öle wie 10W40 + 5W40 und vergleichbare         Spezifikationen         16.4       € / I (ohne 19% Mwst.) = 19,52 €<br>Bruttopreis         synthetische Öle High Performance wie 5W40, 10W60,<br>und vergleichbare Spezifikationen                                                                                                    |
| Motoröl - Gruppe 2:*<br>Motoröl - Gruppe 3:*<br>Motoröl - Gruppe 4:*                         | Standardsorten wei 15W40 und vergleichbare<br>Spezifikationen          13.6       €/I (ohne 19% Mwst.) = 16,18 €<br>Bruttopreis         synthetische Öle wie 10W40 + 5W40 und vergleichbare         Spezifikationen         16.4       €/I (ohne 19% Mwst.) = 19,52 €<br>Bruttopreis         synthetische Öle High Performance wie 5W40, 10W60,<br>und vergleichbare Spezifikationen         18       €/I (ohne 19% Mwst.) = 21,42 €<br>Bruttopreis                                                                                                    |
| Motoröl - Gruppe 2:*<br>Motoröl - Gruppe 3:*<br>Motoröl - Gruppe 4:*                         | Standardsorden wie 150/40 und vergleichbare         Spezifikationen         13.6       € / I (ohne 19% Mwst.) = 16,18 €<br>Bruttopreis         synthetische Öle wie 10/W40 + 5W40 und vergleichbare         Spezifikationen         16.4       € / I (ohne 19% Mwst.) = 19,52 €<br>Bruttopreis         synthetische Öle High Performance wie 5W40, 10W60,<br>und vergleichbare Spezifikationen         18       € / I (ohne 19% Mwst.) = 21,42 €<br>Bruttopreis         Longlife Standard Öle wie 5W30 (BMW, VW, MB, Opel)                                                                 |
| Motoröl - Gruppe 2:*<br>Motoröl - Gruppe 3:*<br>Motoröl - Gruppe 4:*<br>Motoröl - Gruppe 5:* | Standardsorten wei 15W40 und vergleichbare         Spezifikationen         13.6       € / I (ohne 19% Mwst.) = 16,18 €<br>Bruttopreis         synthetische Öle wie 10W40 + 5W40 und vergleichbare         Spezifikationen         16.4       € / I (ohne 19% Mwst.) = 19,52 €<br>Bruttopreis         synthetische Öle High Performance wie 5W40, 10W60,<br>und vergleichbare Spezifikationen         18       € / I (ohne 19% Mwst.) = 21,42 €<br>Bruttopreis         Longlifie Standard Öle wie 5W30 (BMW, VW, MB, Opel)         22       € / I (ohne 19% Mwst.) = 26,18 €<br>Bruttopreis |

Arbeiten und Teile gibt Ihnen die Möglichkeit, Ihren Stundenverrechnungssatz einzugeben und Aufschläge/Rabatte auf die Listenpreise (UPE) für OEM-Teile, Kleinteile und Bosch Teile einzutragen. Diese werden in der Preiskalkulation für den Kunden berücksichtigt.

- Sie müssen die Preise für die verschiedenen
   Motorölgruppen hier einpflegen
  - Bei Bedarf können Sie die fahrzeugmarkenabhängigen Motorölgruppen mit entsprechenden Preisen angeben, wenn Sie eine Preisregel für eine individuelle Fahrzeugmarke erstellen

#### Intern | Automotive Aftermarket | AA/SMS2-EU1 | 26.03.202

| Getriebeöl         Getriebeöl - Standard:*       23       € / I (ohne 19% Mwst.) = 27,37 €         Bruttopreis       Standard Getriebeöle         Getriebeöl - Premium:*       24       € / I (ohne 19% Mwst.) = 28,56 €         Bruttopreis       Premium Getriebeöle | <ul> <li>Bei dem Getriebeöl müssen Sie zwischen<br/>Standard und Premium Ölen unterscheide<br/>und den Preis entsprechend angeben</li> <li>Bei Andere Flüssigkeiten geben Sie Preise<br/>von Bremsflüssigkeit und Frostschutz an</li> </ul> |
|----------------------------------------------------------------------------------------------------|----------------------------------------------------------------------------------------------------|
| Andere Flüssigkeiten<br>Bremsflüssigkeit:* 17 € / I (ohne 19% Mwst.) = 20,23 €<br>Bruttopreis<br>Preis für Bremsflüssigkeit                                                                                                    |                                                                                                    |
| Frostschutz:* 10 € / I (ohne 19% Mwst.) = 11,90 €<br>Bruttopreis<br>Preis für Frostschutz                                                                                                    |                                                                                                    |

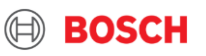

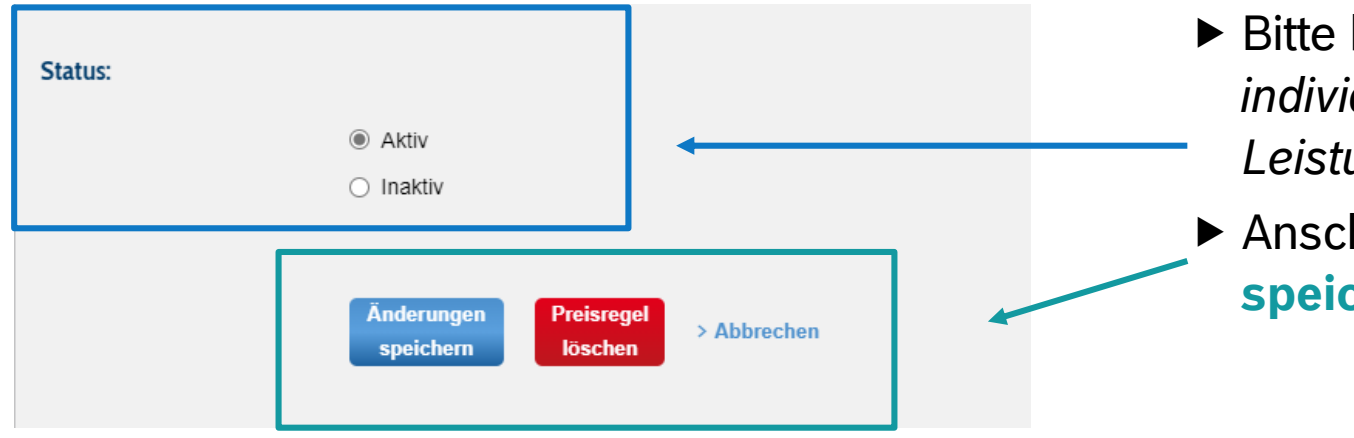

- Bitte beachten Sie, dass bei jeder individuellen Preisregel fahrzeugabhängiger Leistungen auch der Status auf "Aktiv" steht
- Anschließend müssen Sie die Änderungen speichern

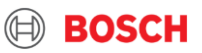